## VEILEDER

Hvordan opprette ny brukerkonto med HelseID-innlogging

**STEG 1** 

Gå inn på https://register.nhn.no/ og velg «Opprett ny brukerkonto»

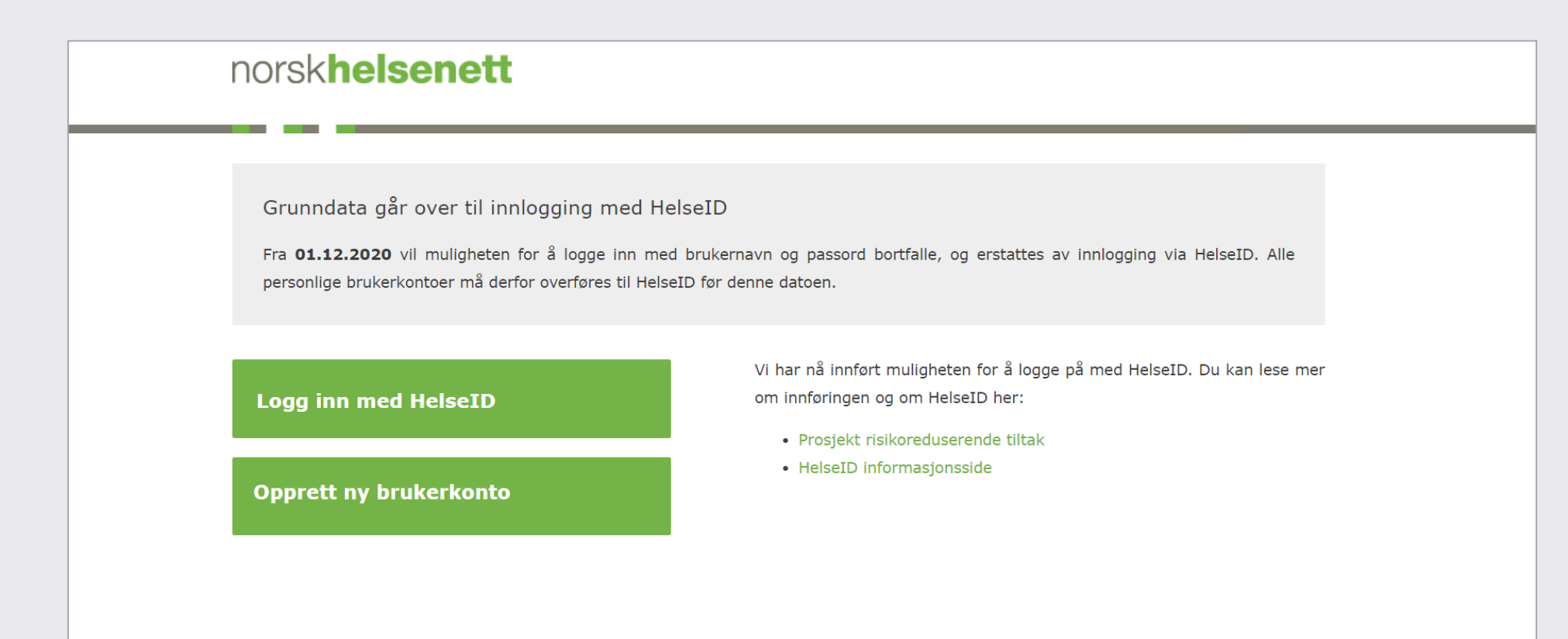

### **STEG 2**

Les igjennom og velg «Gå videre»

#### norsk**helsenett**

#### **Opprett ny konto**

Ved å opprette brukerkonto får du tilgang til å lese data fra registrene du har rettigheter til i Grunndata.

Du må benytte HelseID for å opprette brukerkonto og for å logge på i fremtiden. Du kan lese mer om HelseID <mark>he</mark>r.

For å opprette brukerkonto må du velge hvilken virksomhet du tilhører.

Om du har behov for ytterligere rettigheter må du ta kontakt med NHNs kundesenter.

Gå videre

Avbryt

## **STEG 3**

Logg inn med ønsket elektroniske ID (eID)

- o Under «ID-PORTEN» finner du også BankID og BankID på mobil
- o Helse Midt og MinID kan ikke benyttes til selve overføringen, men kan brukes til pålogging i ettertid

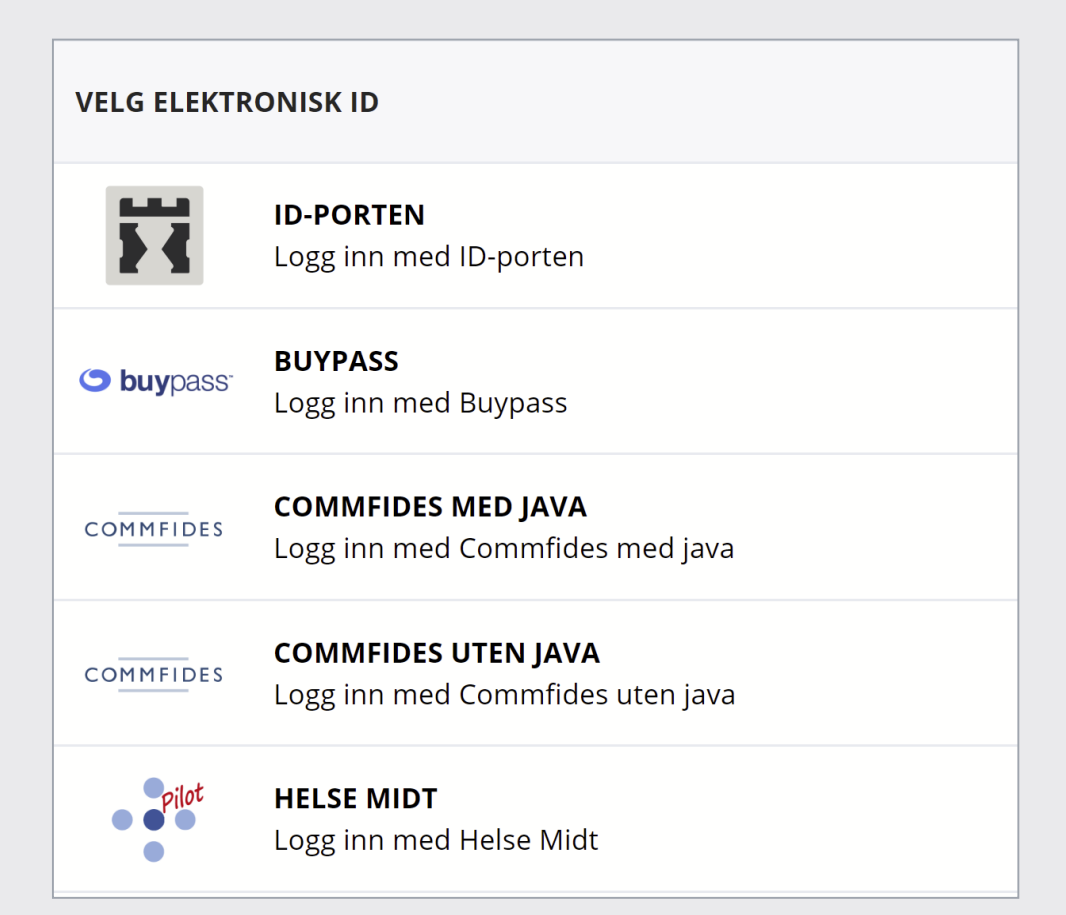

### **STEG 4**

#### Legg inn dine kontaktopplysninger

- Vi trenger din korrekte kontaktinformasjon for å ta kontakt ved behov, og til å sende ut viktig informasjon. Bruk en e-post du benytter i jobbsammenheng
- Ditt fødselsnummer brukes kun til å identifisere deg, og er kun synlig for deg selv og for NHNs kundesenter dersom du trenger bistand med din konto

| Bekreft kontak                                                                                | tinformasjon                                                                                                    |
|-----------------------------------------------------------------------------------------------|----------------------------------------------------------------------------------------------------|
| Vennligst verifiser/ko<br>oppdater din kontakt<br>hentet fra personreg<br>av folkeregisteret. | ntroller at opplysningene under stemmer, og<br>informasjon om den ikke er korrekt. Ditt navn er<br>isteret, som er helse- og omsorgssektorens kopi    |
| Både e-post og telefe                                                                         | onnummer er påkrevd.                                                                                                    |
| Norsk Helsenett vil k<br>ved behov og til å se<br>kun til å identifisere<br>selv.             | un benytte kontaktinformasjonen til å ta kontakt<br>nde ut viktig informasjon. Fødselsnummer brukes<br>deg, og vil ikke være synlig for andre enn deg |
|                                                                                               |                                                                                                    |
| Fødselsnummer                                                                                 |                                                                                                    |
| Fornavn                                                                                       | Ola                                                                                                    |
| Etternavn                                                                                     | Nordmann                                                                                                    |
| Mobilnummer                                                                                   | +4798765432                                                                                                    |
| E-post                                                                                        | ola@nordmann.no                                                                                                    |
| Bekreft e-post                                                                                | ola@nordmann.no                                                                                                    |
|                                                                                               |                                                                                                    |
| Informasjoner                                                                                 | n er korrekt. Gå videre.                                                                                                    |
| Avbryt overfør                                                                                | ing                                                                                                    |

### **STEG 5**

Søk og velg din virksomhet

| norsk <b>helsen</b>                                           | ett                                                                                   |
|---------------------------------------------------------------|---------------------------------------------------------------------------------------|
| Søk etter virksomhe                                           | t                                                                                     |
| Søk opp virksomheten du tilh<br>steder velger du din hovedart | ører i søkefeltet under. Jobber du flere<br>beidsgiver. Finner du ikke din virksomhet |
| kontakt kundesenteret.                                        |                                                                                       |

### **STEG 6**

Bekreft valgt virksomhet for å gå videre

| norsk <b>helsenett</b>                     |           |       |                    |
|--------------------------------------------|-----------|-------|--------------------|
| Valgt virksomhet                           |           |       |                    |
| Navn                                       | Orgnr.    | HerId | ReshId             |
| Nome kommune<br>Ringsevja 30, 3830 ULEFOSS | 964963371 | 75925 | 4202935            |
| Velg annen virksomhet                      |           |       | Bekreft virksomhet |

### **STEG 7**

Nyopprettet personkonto vil kun få lesetilgang til Grunndata. Tilganger ut over dette må bestilles pr e-post til <u>kundesenter@nhn.no</u> av person med signaturrett/prokura

# norsk**helsenett** Oppretting av brukerkonto er vellykket Brukerkontoen din er opprettet! Du må nå logge inn med HelseID på nytt for å bruke Grunndataportalen. Fremover logger du inn ved å trykke på "Logg inn med HelseID" fra startsiden. Logg inn med HelseID til din nye brukerkonto

#### KONTAKTINFORMASJON

Telefon: 24 20 00 00 E-post: <u>kundesenter@nhn.no</u> Web: <u>www.nhn.no</u>

Norsk Helsenett SF Postboks 6123 7435 TRONDHEIM